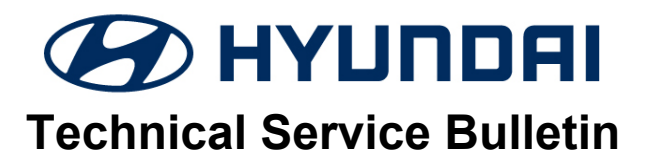

| GROUP      | NUMBER       |  |  |
|------------|--------------|--|--|
| CAMPAIGN   | 20-01-027H   |  |  |
| DATE       | MODEL(S)     |  |  |
| JUNE, 2020 | SONATA (DN8) |  |  |

SUBJECT:

ECM SOFTWARE UPDATE - P030X & P0456 (SERVICE CAMPAIGN T5A)

## **\*** IMPORTANT

### \*\*\*\*\*Dealer Stock and Retail Vehicles\*\*\*\*\*

Dealers must perform this Service Campaign on all affected vehicles prior to customer retail delivery and whenever an affected vehicle is in the shop for any maintenance or repair.

When a vehicle arrives at the Service Department, access Hyundai Motor America's "Vehicle Information Screen (VIS)" via WEBDCS to identify open Campaigns.

### Description:

This bulletin provides information related to an Electronic Control Module (ECM) software update to revise the logic for DTC P030X: Cylinder "X" Misfire Detected and P0456: EVAP System Leakage Detected – Very Small Leak.

Applicable Vehicle: Certain 2020MY Sonata (DN8) equipped with 1.6T GDI engine.

## Warranty Information:

| Model        | Op. Code | Operation   | Op. Time | Causal Part | Nature<br>Code | Cause<br>Code |
|--------------|----------|-------------|----------|-------------|----------------|---------------|
| Sonata (DN8) | 00DA18R0 | ECM UPGRADE | 0.3 M/H  | 39116-2M003 | I3T            | ZZ3           |

NOTE 1: Submit Claim on Campaign Claim Entry Screen.

NOTE 2: If a part is found in need of replacement while performing Service Campaign XXX and the affected part is still under warranty, submit a separate warranty claim using the same Repair Order. If the affected part is out of warranty, submit a Prior Approval Request for goodwill consideration prior to performing the work.

# NOTICE

The ECM Software Update takes approximately 15 minutes to perform. However, the vehicle is equipped with a 30 minute factory default Vehicle Auto-Shut Off feature.

If the **Vehicle Shut-Off Timer: XX:XX** appears on the cluster, press **OK** on the steering wheel to reset the timer before starting the ECM update.

In the event of ECM update failure due to Vehicle Auto-Shut Off activation, perform the ECM update again in **Manual Mode**.

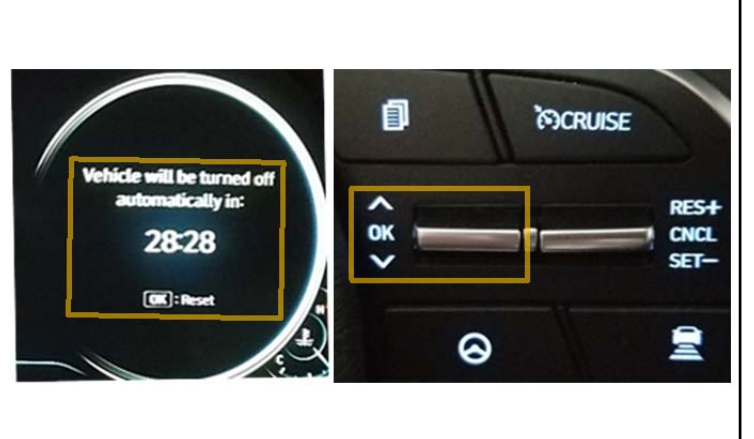

#### **GDS Information:**

#### System Selection: ENGINE CONTROL MODULE (ECM)

| Event # | Description                                     |
|---------|-------------------------------------------------|
| 596*    | DN8A 1.6T-GDI – P0456 AND P030X DTC IMPROVEMENT |

(\*or use a later available event as listed in the GDS ECU Update screen if one is available.)

#### Service Procedure:

- 1. Perform GDS Mobile software update per TSB **15-GI-001**.
- 2. After successful completion of **ECM software update**, check for Diagnostic Trouble Codes in **ALL** menus and erase any DTC.
- 3. Confirm normal vehicle operation.

## NOTICE

You must initially perform GDS ECM Update in Auto Mode. If the ECM Update starts but then fails in Auto Mode, perform the update in Manual Mode to recover.

## 

#### GDS-M Vehicle Battery Low Voltage Warning:

When the vehicle battery is lower than 12 volts, the GDS-M will trigger a Low Battery Voltage Warning. If this Warning occurs,

**A.** Connect the battery to a fully charged battery jump pack or GR8 charger using "Power Supply Mode" to continue the software update.

#### OR

**B.** Select "BACK" to exit the SW update. Then, start the engine and idle with the headlights on for 20 minutes. Return to the SW update after charging the battery.

| Notice |                                                          | Ŷ |
|--------|----------------------------------------------------------|---|
|        | Warning! lower Battery Voltage.<br>BATTERY VOLTAGE: 11.7 |   |

#### ECM ROM ID Information Table:

| MODEL | тм    |          |       |             | ROM ID                                                                                           |                  |  |
|-------|-------|----------|-------|-------------|--------------------------------------------------------------------------------------------------|------------------|--|
| WODEL | I IVI | ENISSION |       |             | OLD                                                                                              | NEW              |  |
| DN8   | 8AT   | 1.6T-GDI | +IMMO | 39116-2M003 | TDNA0NU06F00FE03<br>TDNA0NU06F10FE03<br>TDNA0NU06F20FE03<br>TDNA0NU06F30FE03<br>TDNA0NU06F40FE03 | TDNA0NU06F724E03 |  |

**NOTE:** +IMMO = Start Stop Button

#### Manual Mode Password Information Tables:

| EVENT # | MENU                            | PASSWORD |
|---------|---------------------------------|----------|
| #596    | DN8A 1.6T-GDI +IMMO 39116-2M003 | 3705     |